# ARCADE2利用申請マニュアル

## OSSへのログインは、アカンサスポータルから

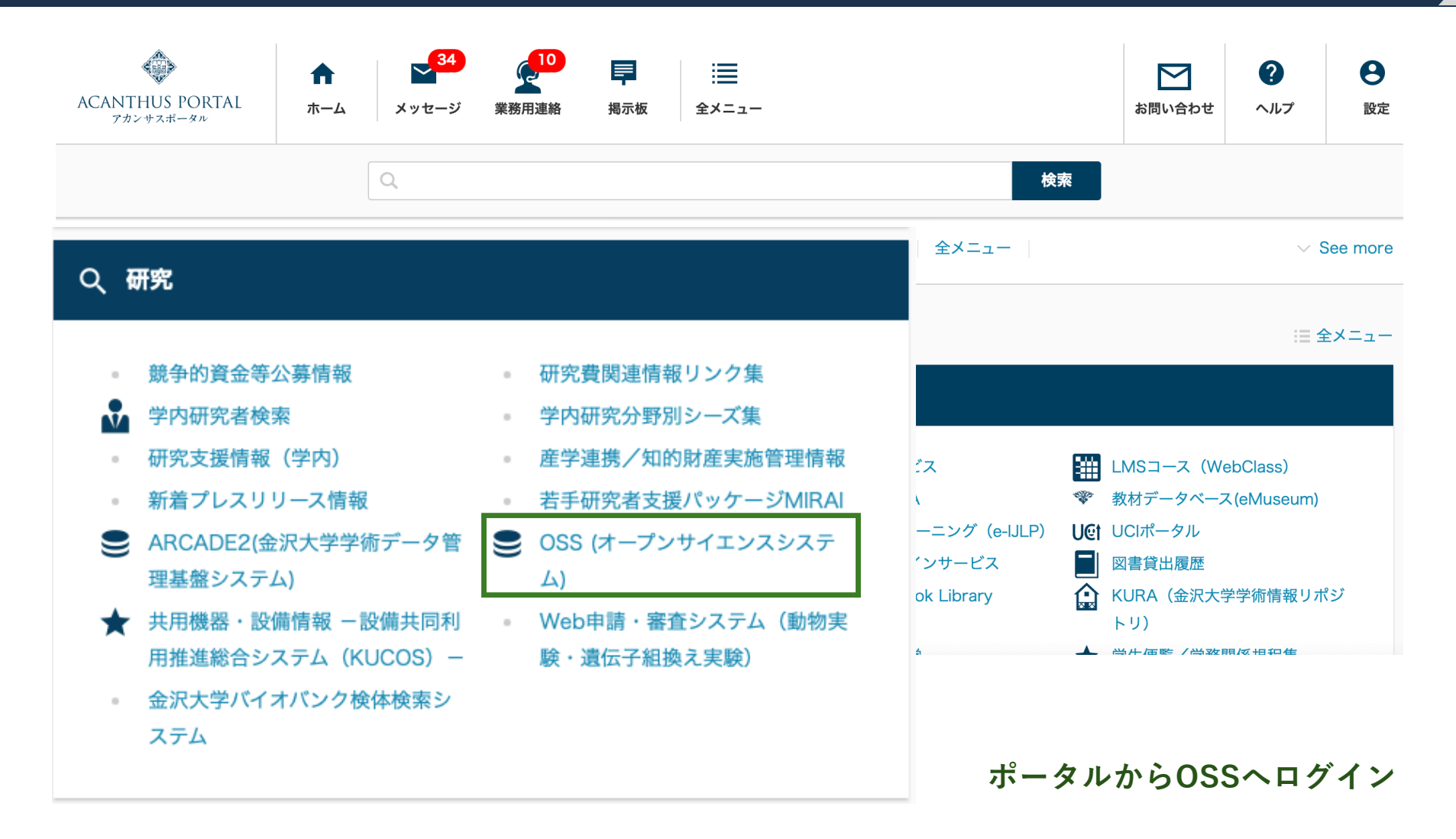

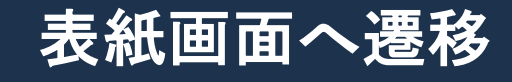

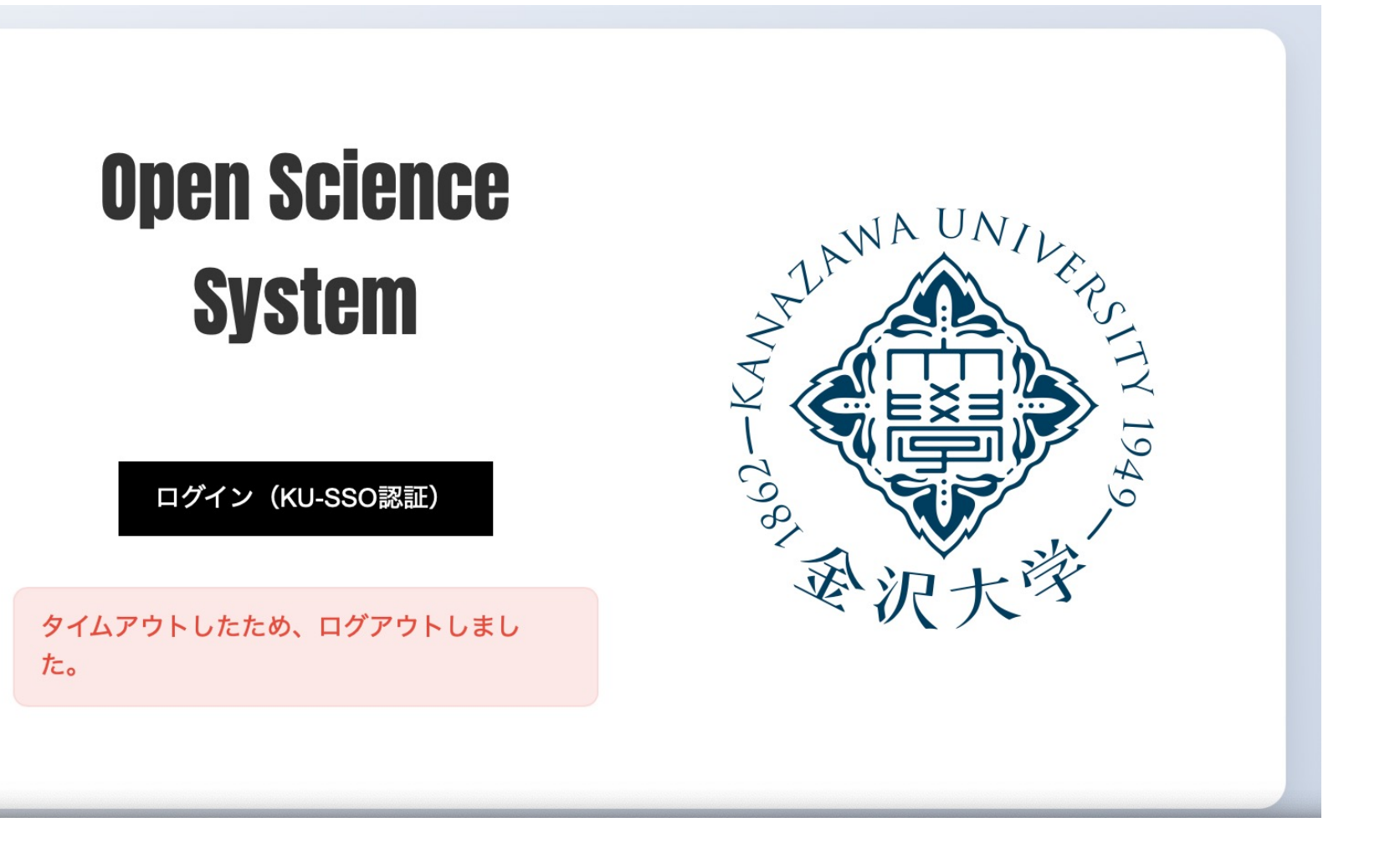

## ログオン後、DMPを作成済の方と未作成の方で、アクセス画面が異なります。

① DMP作成済の方への説明【p5】

②DMP未作成済の方への説明【p12】

③提出されたことを確認したい方【p19】

#### \_\_\_ ログアウト @staff.kanəzawa-u.ac.jp) 🚮 Japanese 💲 メタデータ-メニュー 新規 全項目CSV出力(メタデータ全件) 全項目CSV出力(選択メタデータ) 編集 参照 検索 **ENTER F6** F<sub>8</sub> **F4** 「A提出用エクセル出力(選択メタデータ) 前頁 トップページ 次頁 Ctrl ← Ctrl → **F9** 使い方など リロード **F5** データポリシー メタデーター覧 全て ٩ キーワードを入力してください... 研究資金を選択 申請書提出一覧 検索 承認中 完了 作成日 ٠ 2025/03/04 $\sim 2025/03/04$ [50 \$)件 ≪ < 1 > ≫ 1 1 ~ 50 / 35件 メタデータID 研究資金 メタデータライフサイクル 研究課題名(日本語) ☆ 重複 $\nabla \Delta$ $\nabla \Delta$ $\nabla \Delta$ $\nabla \Delta$ 91 ☆ 26 日本医療研究開発機構(AMED) / Japan Agency for Medical Research and Development 研究開始前 DNAの研究 91 ☆ データ公開 29 外部資金によらない研究/ Research without external fund プラズマ波動の網羅的観測による内部磁気圏物理の研 91 ☆ 19 科学研究費助成事業(科研費)/Grants-in-Aid for Scientific Research (KAKENHI) 研究開始前 地域資料の戦略的選別のための資料の関係性に着目 91 23 外部資金によらない研究/ Research without external fund 研究開始前 メタデータの研究 ☆

2) メタデーター覧表から、ARCADE2(GakuNIN RDM)を使いたい研究課題名の鉛筆マークを選択

# DMPを提出済の方は

1)DMP提出済のかたは、「メタデーター覧」から提出済のDMP(メタデータ)を選択

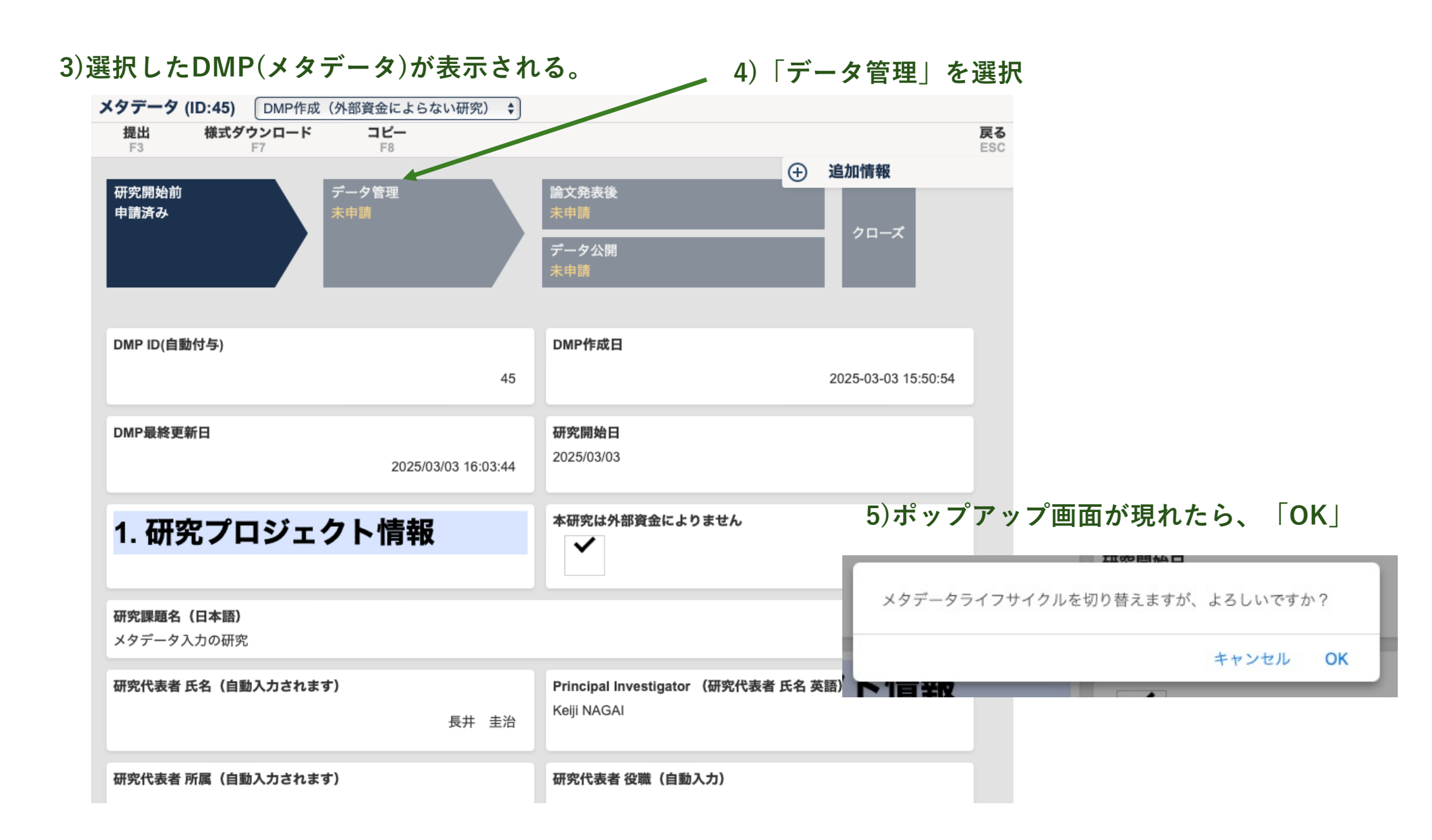

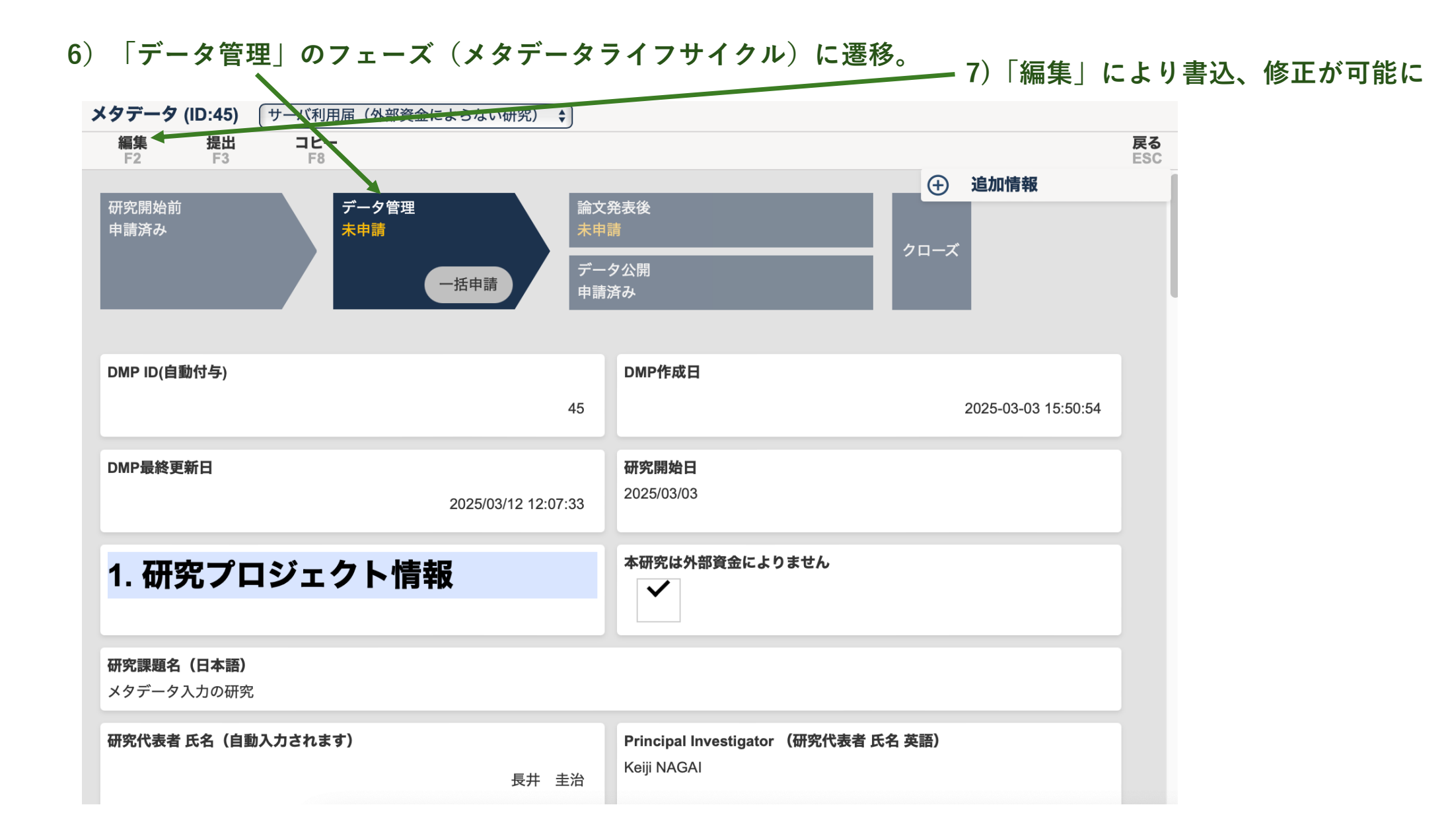

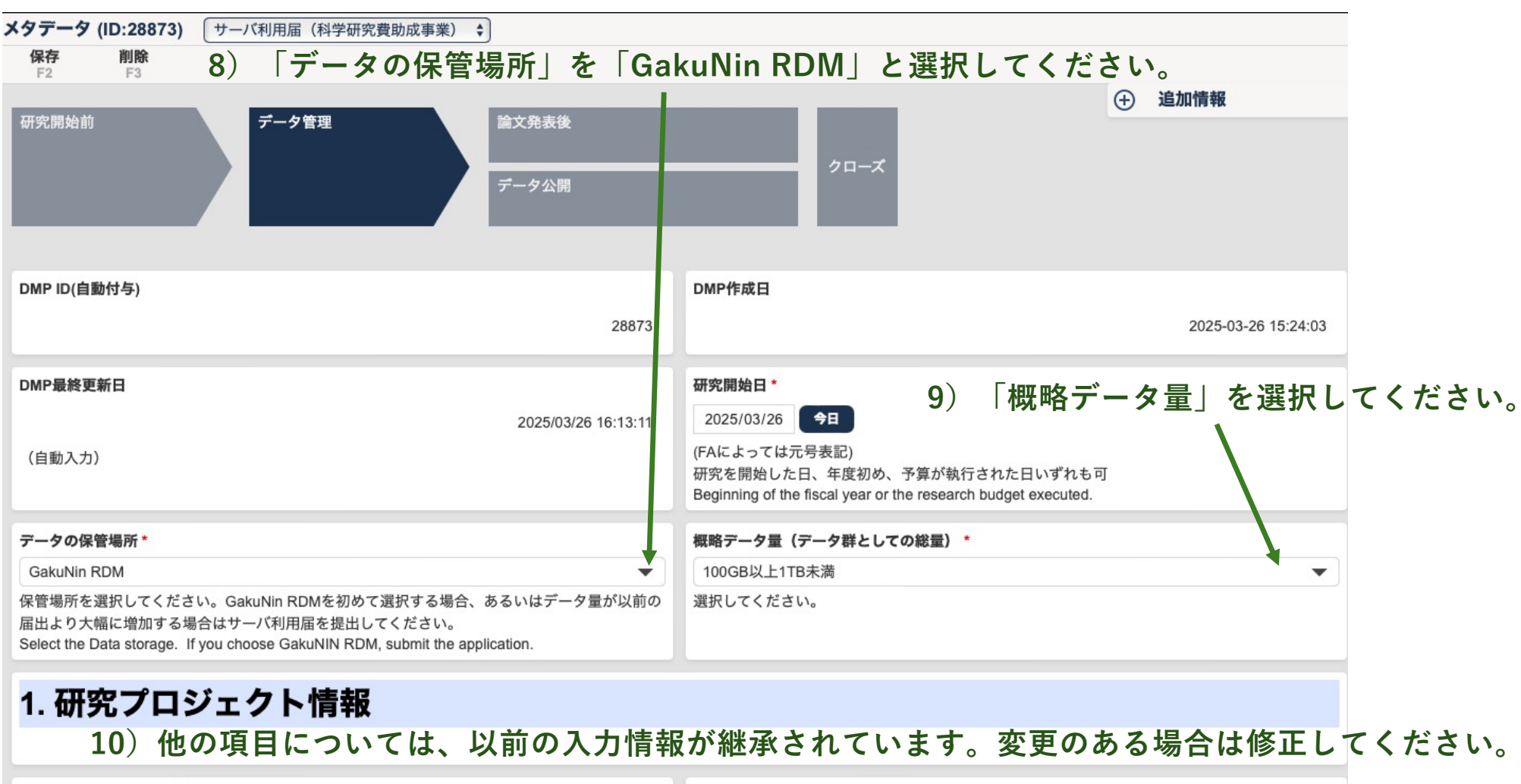

| 研究課題名(日本語)*                                                                                                    | Title of Research Project (English)                                                                  |
|----------------------------------------------------------------------------------------------------|----------------------------------------------------------------------------------------------------|
| 科研費のメタデータに関する研究                                                                                                    | Study on metadata funded by JSPS                                                                     |
| 外部資金による場合は、Funding Agency等に提出したものと同一としてください。それ以外の方<br>は、課題名の重複をできるだけ避けてください。<br>The same as that for the Funding Agency. (Unique title) | (the same as that for the funding agency)<br>競争的資金、企業等との共同研究はその課題名を記すこと<br>日本文で出す場合、英文で出す場合、どちらとも記載要 |

11)「提出」ではなく、「一括申請」を選択してください。

これにより、DMPも同じ内容に更新されます。

「速やかにDMPの内容を更新しなければならない。更新箇所が明確となるように明示したDMPを本学に再提出する。」というは可能な限り最新版に更新するという。実施細則第5条を一括申請をクリックするだけ実行できます。

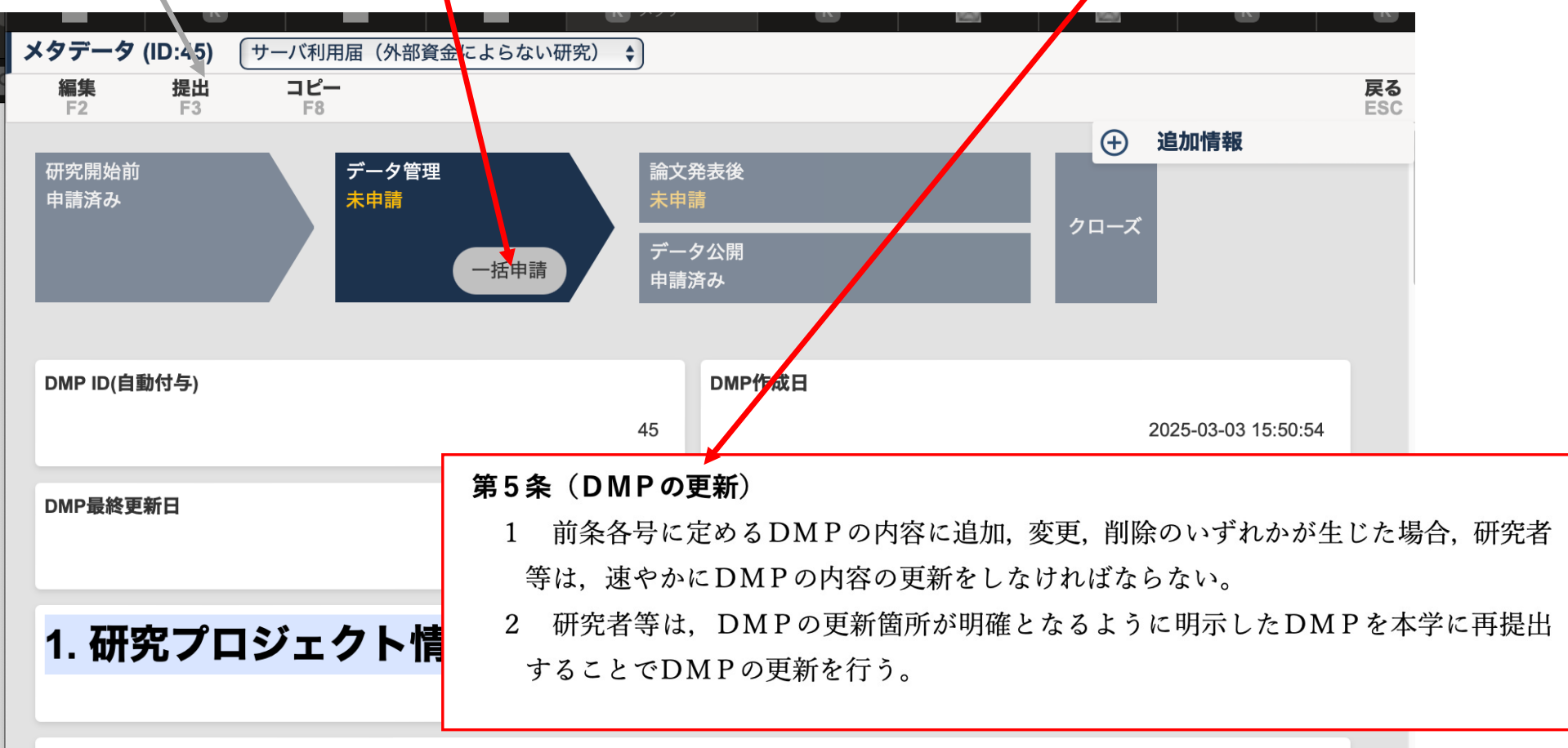

元の調略々 /ロナ新)

# 12)「申請提出」のポップアップ画面が表示されるので、クリック、

| / / (ID.200/3)                     |                                     |                                      |
|------------------------------------|-------------------------------------|--------------------------------------|
| 編集 提出<br>F2 F3                     | コピー<br>F8                           | 戻<br>ES                              |
| 开究開始前<br><sup>上由時</sup>            | 一括申請                                | ×                                    |
| NH IR                              | メタデータライフサイクル:研究開始前、データ管理の申請提出を行います。 |                                      |
| MP ID(自動付与)                        | コメント                                | 0/500                                |
|                                    |                                     | 申請提出 24 12:01:18                     |
| MP最終更新日                            |                                     |                                      |
|                                    | 2025/04/24 12:01:18                 | 2025/04/24                           |
| データの保管場所                           |                                     | <b>概略データ景(データ群としての総景)</b>            |
| akuNin RDM                         |                                     | 10GB以上100GB未満                        |
| I. 研究プロ                            | ジェクト情報                              | 本研究は外部資金によりません                       |
| <b>肝究課題名(日本語)</b><br>RCADE2の利用申請に目 | 関する研究                               |                                      |
| F究代表者 氏名(自動入                       | (力されます)                             | Principal Investigator (研究代表者 氏名 英語) |
| 研究代表者 所属(自動入                       | (力されます)                             | 研究代表者 役職(自動入力)                       |
|                                    | 先端科学・社会共創推進機構                       | 特任教授(丨種)                             |
| 研究代表者 研究者番号                        | (自動入力されます)                          | 研究期間(終了予定)                           |
|                                    | 20200202                            | 2026/03/31                           |

| 13)「申請済み」となったことを確認。                                   | 以上で<br>ku-rdi<br>ので、 | 『申請は完了です。画面を閉じても構<br>m@ml.kanazawa-u.ac.jpより許可』<br>お待ちください。 | いま<br>メー | せん。<br>ルが来ます        | す   |
|-------------------------------------------------------|----------------------|-------------------------------------------------------------|----------|---------------------|-----|
| メタデータ (ID:28879) サーバ利用届(外部資金によらない研究) ↓ 提出 コビー         |                      |                                                             |          |                     | 戻る  |
| F3 F                                                  |                      |                                                             | ÷        | 追加情報                | ESC |
| 研究開始前     データ管理     論文発表後       申請済み     申請済み     未申請 |                      |                                                             |          |                     |     |
| <i>デー</i> タ公開<br>未申請                                  |                      |                                                             |          |                     |     |
|                                                       |                      |                                                             |          |                     |     |
| DMP ID(目動1/1子)                                        | 28879                | DIMPTER                                                     |          | 2025-04-24 12:01:18 |     |
| DMP最終更新日                                              | 2025/04/24 12:01:18  | 研究開始日<br>2025/04/24                                         |          |                     |     |
| デー <b>タの保管場所</b><br>GakuNin RDM                       |                      | <b>概略データ量(データ群としての総量)</b><br>10GB以上100GB未満                  |          |                     |     |
| 1. 研究プロジェクト情報                                         |                      | 本研究は外部資金によりません                                              |          |                     |     |
| <b>研究課題名(日本語)</b><br>ARCADE2の利用申請に関する研究               |                      |                                                             |          |                     |     |
| 研究代表者 氏名(自動入力されます)                                    |                      | Principal Investigator (研究代表者 氏名 英語)                        |          |                     |     |
| 研究代表者 所属(自動入力されます)<br>先端科社                            | 学・社会共創推進機構           | 研究代表者 役職(自動入力)                                              |          | 特任教授(丨種)            |     |

#### DMP未作成済の方は トップページからスタート 12 1. もし、他の画面が表示された場合は、「トップページ」をクリック)してください。 ● ログアウト 및: Japanese 🗸 メニュー 申請提出の種類を選んでください。 トップページ 研究開始前 データ管理 サーバ利用届 使い方など データポリシー 研究資金を選択 新規 研究資金を選択 新規 Ŧ Ŧ メタデーター覧 ※研究開始時にDMPを提出していない場合は、こちらをクリックしてください。 申請書提出一覧 ● <u>外部資金交付申請</u> → 共同研究・受託研究申請 ● DMP更新 安全保障輸出管理にかかる学内審査申請 ● GakuNin RDM ログイン 論文発表後 データ公開 研究資金を選択 新規 研究資金を選択 新規 --※研究開始時にDMPを提出していない場合は、こちらをクリックしてください。 ※研究開始時にDMPを提出していない場合は、こちらをクリックしてください。 ● DMP更新 ● DMP更新 ● Researchmap更新 退職・転職・転入時 特許出願·発明届 FAQ お問い合わせ ポータルへ 附属図書館は、論文のオープンアクセス化を支援します! 金沢大学学術情報リポジトリ(KURA)への論文登録

## 「データ管理」から「研究資金を選択」

#### 2. 該当する研究資金を選択(「外部資金によらない研究」も選択可能)

| メニューーーーーーーーーーーーーーーーーーーーーーーーーーーーーーーーーーーー                                |                                                                                                |
|------------------------------------------------------------------------|------------------------------------------------------------------------------------------------|
| トップページ                                                                 |                                                                                                |
| 使い方など 研究開始前                                                            | データ管理                                                                                          |
| データポリシー 研究資金を選択 ・ ・・・・・・・・・・・・・・・・・・・・・・・・・・・・・・・・・・                   | 研究資金を選択                                                                                        |
| メタデーター覧                                                                |                                                                                                |
| 申請書提出一覧 ● 外部資金交付申請                                                     | 「                                                                                              |
| <ul> <li>● <u>共同研究・受託研究申請</u></li> <li>● 安全保障輸出管理にかかる学内審査申請</li> </ul> | 外部資金によらない研究/ Research without external fund<br>企業等との共同研究/ Collaboration with enterprises or o… |
| 論文発表後                                                                  |                                                                                                |
| 研究資金を選択                                                                | - 科学研究費助成事業(科研費)/ Grants-in-Aid for Scien                                                      |
| ※研究開始時にDMPを提出していない場合は、こちらをクリックしてください。                                  | - A学技術振興機構(JST)/ Japan Science and Technol                                                     |
| ● <u>DMP更新</u><br>● <u>Researchmap更新</u>                               | ● <u>DMP更新</u>                                                                                 |

### 3) 「データの保管場所」を「GakuNin RDM」と選択してください。

**5**)

| メタデータ (新規) サーバ利用届(外部資金によらない研究) ᅌ                                                                                                    |                                                                                                    |
|----------------------------------------------------------------------------------------------------|----------------------------------------------------------------------------------------------------|
| <b>保存</b><br>F2                                                                                                    |                                                                                                    |
|                                                                                                    |                                                                                                    |
| 研究開始前     データ管理     論文発表後       データ公開     データ公開                                                                                                    | クローズ                                                                                                    |
| ※新規登録時はメタデータライフサイクルの切り替えは不可                                                                                                    |                                                                                                    |
| DMP ID(自動付与)                                                                                                    | DMP作成日                                                                                                    |
| DMP最終更新日                                                                                                    | <sup>研究開始日・</sup> 4)「概略データ量」を選択してください。                                                                                       |
| (自動入力)                                                                                                    | 2025/04/24<br>(FAによっては元号表記)<br>研究を開始した日、年度初め、予算が執行された日いずれも可<br>Beginning of the fiscal year or the research budget executed. |
| データの保管場所 *                                                                                                    | 概略データ量(データ群としての総量)*                                                                                                    |
| GakuNin RDM                                                                                                    | 10GB以上100GB未満 ▼                                                                                                    |
| 保管場所を選択してください。GakuNin RDMを初めて選択する場合、あるいはデータ量が以前の<br>届出より大幅に増加する場合はサーバ利用届を提出してください。<br>Select the Data storage. If you choose GakuNIN RDM, submit the application. | 選択してください。                                                                                                    |
| 1. <b>研究プロジェクト情報</b><br>2課題名  等記載してください。                                                                                                    | 本研究は外部資金によりません ✓                                                                                                    |
| 研究課題名(日本語)*<br>ARCADE2の利用申請に関する研究<br>外部資金による場合は、Eunding Agency等に提出したものと同一としてください。それ以外の方は                                                                          | 理師をの重複をできるだけ避けてください                                                                                                    |
| The same as that for the Funding Agency. (Unique title)                                                                                                    |                                                                                                    |
| 研究代表者 氏名(自動入力されます)                                                                                                    | Principal Investigator (研究代表者 氏名 英語)                                                                                         |

| 必須項目を入力しないと保存できません                                                                                                    |                                                        |
|----------------------------------------------------------------------------------------------------|--------------------------------------------------------|
| <b>タデータ (新規)</b> サーバ利用届(外部資金によらない研究) 🛊                                                                                                    |                                                        |
| <b>保存</b><br>F2                                                                                                    |                                                        |
| 3. 本研究における第三者からの提供データについて                                                                                                    | ① 追加情報                                                 |
| <sup>共同研究者以外の管理する非公開のデータを取り扱う際は留意が必要です。特に機微データが存在する場合「あり」にチェックし、その受け取りの条件について記載してください。<br/>f there is Sensitive Data, check "あり" and submit the terms and condition.<br/>f you use only Unrestricted/Restricted Open Sharing Data, you do not need to check<br/>すると大学に書任が及ごた</sup> | <sup>但し、公開データのみを利用する場合はチェック不要です。</sup><br>受け取った場合、情報漏洩 |
| 「サーク機微データの存在* ちに書ききれない機微データの利用条件がある場合には、                                                                                                    | このノ、ロロール レ く 、 ノこ こ いっの<br>別途資料(データ取得の際の同意文章等)を提出してくださ |
| あり O なし クリア                                                                                                    |                                                        |
| に関わる情報が含まれる場合は「あり」をチェックし、その管理者を選択してください。<br>you use sensitive data, please check "あり".(Left radio button)                                                                                                    |                                                        |
| 出供データ データ利用の条件 *                                                                                                    |                                                        |
|                                                                                                    |                                                        |
| <br>当する場合に情報を記載して下さい。<br>データ利用の契約の有無                                                                                                    |                                                        |
| elect "あり" (Exist) or "なし" (Not Exist) for existence of the Data License Agreement for the use.                                                                                                    |                                                        |
| 1. 本研究によって取得・収集される学術データについて                                                                                                    |                                                        |
| 8. ここのデータについては記載せず、「データ群」について名前をつけてく                                                                                                    | ださい。                                                   |
| また、その説明も簡単に記載してください。                                                                                                    |                                                        |
| ータ群の名称 * データ群の説明 * データ群の説明 * データ                                                                                                    |                                                        |
| GakuNin RDMの利活用に関する広報<br>J) ○○の非臨床試験、臨床研究、治験、遺伝子/ゲノム、医薬品開発、医療機器等開発、レギュレーション策定、七尾湾<br>ル、広報活動、利用者の意見等を収集。原則公開情報な<br>ただし、個人情報は含まない。                                                                                                    | 学のGakuNin RDMの利用方法もマニュア<br>どが、各大学からの限定共有情報を含む。         |
| Ag., Nonclinical Study, Clinical Study, Genome, Medicine Development, Regulation Planning, Temperature changes in le seawater of Nanao bay, Coverage of the "Heavy snowfall 1963 Hokuriku" (例) ooに有用な△△のメカニズムの解明するためのoo語 e.g., "A" Data of "B" test for Analisys mechanism "C"     |                                                        |
| ᄤᆕᆕፇøक़₄・9. 人に関わる情報を取得する場合も、情報漏洩すると大学に責任が及                                                                                                    | ぶため、記載してください                                           |
| ● あり ● なし クリア                                                                                                    |                                                        |
| 、に関わる情報が含まれる場合は「あり」をチェックしてください。また対応表の管理者、仮名加工の方法を記載してください。<br>there is Sensitive Data, check "あり" and fill "ID Keeper" and "Data anonymised "                                                                                                    |                                                        |

| 10. 保存することによりメタデ                        | ータIDなどの自動入力項        | <b>頁目が付与される。</b>                   | 11. 内容を確認し、 | 「一括申請」              |
|-----------------------------------------|---------------------|------------------------------------|-------------|---------------------|
| メタデータ (ID:28879) サーバ利用届 (外部資金によらないの     | 开究) ◆               |                                    |             |                     |
| 編集 提出 コピー<br>F2 F5 F8                   |                     |                                    |             |                     |
| 四次問始前 デーク第四                             | <b>洽</b> ☆務実後       |                                    | $\oplus$    | 追加情報                |
| 未申請<br>未申請<br>一括申請                      | m 入元 4 (1)          | クローズ                               |             |                     |
| DMP ID(自動付与)                            |                     | DMP作成日                             |             |                     |
|                                         | 28879               |                                    |             | 2025-04-24 12:01:18 |
| DMP最終更新日                                |                     | 研究開始日                              |             |                     |
|                                         | 2025/04/24 12:01:18 | 2025/04/24                         |             |                     |
| データの保管場所                                |                     | 概略データ量(データ群としての総量)                 |             |                     |
| GakuNin RDM                             |                     | 10GB以上100GB未満                      |             |                     |
| 1. 研究プロジェクト情報                           |                     | 本研究は外部資金によりません                     |             |                     |
| <b>研究課題名(日本語)</b><br>ARCADE2の利用申請に関する研究 |                     |                                    |             |                     |
| 研究代表者 氏名(自動入力されます)                      |                     | Principal Investigator (研究代表者 氏名 英 | 吾)          |                     |
| 研究代表者 所属(自動入力されます)                      |                     | 研究代表者 役職(自動入力)                     |             |                     |
|                                         | 先端科学・社会共創推進機構       |                                    |             | 特任教授(丨種)            |
| 研究代表者 研究者番号(自動入力されます)                   |                     | 研究期間(終了予定)<br>2026/03/31           |             |                     |

# 12.「申請提出」のポップアップ画面が表示されるので、クリック

| ・ (10.20013) (1/10)田 (1/10)見正によりないいい) v |                                      |
|-----------------------------------------|--------------------------------------|
| 編集 提出 コピー<br>F2 F3 F8                   | Est Est                              |
| 一方中請<br>开究開始前<br>日由課                    | ×                                    |
| メタデータライフサイクル:研究開始前、データ管理の申請提出を行います      |                                      |
| コメント<br>IMP ID(自動付与)                    | 0/500                                |
|                                         | 申請提出 24 12:01:18                     |
| MP最終更新日                                 |                                      |
| 2025/04/24 1:                           | 2:01:18 2025/04/24                   |
| - 一夕の保管場所                               | 概略データ量(データ群としての総量)                   |
| akuNin RDM                              | 10GB以上100GB未満                        |
| l. 研究プロジェクト情報                           | 本研究は外部資金によりません                       |
| <b>F究課題名(日本語)</b><br>RCADE2の利用申請に関する研究  |                                      |
| F究代表者 氏名(自動入力されます)                      | Principal Investigator (研究代表者 氏名 英語) |
| R究代表者 所属(自動入力されます)                      | 研究代表者 役職(自動入力)                       |
| 先端科学・社会共創推                              | 進機構 特任教授(丨種)                         |
| R究代表者 研究者番号(自動入力されます)                   | 研究期間(終了予定)                           |
|                                         | 2026/03/31                           |

| 13.「申請済み」となったことを確認。<br>メタデータ (ID:28879) サーバ利用届 (外部資金によらない研究) ÷                                                             | 以上で<br>ku-rdr<br>ので、 | 『申請は完了です。画面を閉じても構い<br>m@ml.kanazawa-u.ac.jpより許可メ<br>お待ちください。 | いませ                   | せん。<br>ルが来ます       | す<br><sub>戻る</sub> |
|----------------------------------------------------------------------------------------------------|----------------------|--------------------------------------------------------------|-----------------------|--------------------|--------------------|
| F3     F       研究開始前<br>申請済み     データ管理<br>申請済み     論文発表後<br>未申請       データ管理     第二第       申請済み     データ公開       未申請     ※申請 |                      | クローズ                                                         | <ol> <li>追</li> </ol> | 加情報                | ESC                |
| DMP ID(自動付与)                                                                                                    | 28879                | DMP作成日                                                       | 20                    | )25-04-24 12:01:18 |                    |
| DMP最終更新日<br>2                                                                                                    | 025/04/24 12:01:18   | 研究開始日<br>2025/04/24                                          |                       |                    |                    |
| <b>データの保管場所</b><br>GakuNin RDM                                                                                             |                      | <b>概略データ量(データ群としての総量)</b><br>10GB以上100GB未満                   |                       |                    |                    |
| 1. 研究プロジェクト情報                                                                                                    |                      | 本研究は外部資金によりません                                               |                       |                    |                    |
| <b>研究課題名(日本語)</b><br>ARCADE2の利用申請に関する研究                                                                                    |                      |                                                              |                       |                    |                    |
| 研究代表者 氏名(自動入力されます)                                                                                                    |                      | Principal Investigator (研究代表者 氏名 英語)                         |                       |                    |                    |
| <b>研究代表者 所属(自動入力されます)</b><br>先端科学                                                                                          | ・社会共創推進機構            | 研究代表者 役職(自動入力)                                               |                       | 特任教授(丨種)           |                    |

### メニューから「メタデーター覧」を表示させると、一番上に提出したメタデータが表示されます。

|             | メタデーター                      | 覽        |                         |                              |                           |                         |                            |                 |                         |              |
|-------------|-----------------------------|----------|-------------------------|------------------------------|---------------------------|-------------------------|----------------------------|-----------------|-------------------------|--------------|
| ×= <b>-</b> | 編集<br>F2                    | 新規<br>F4 | 検索<br>ENTER             | <b>参照 全項目CSV出力</b> (<br>F6 F | メタデータ全件)<br>7             | 全項目CSV出力(選択メタデータ)<br>F8 | FA提出用エクセル出<br>F            | わ(選択メタデータ)<br>9 | 前頁<br>Ctrl ←            | 次頁<br>Ctrl → |
| トップページ      |                             |          |                         |                              |                           |                         |                            |                 |                         | リロード         |
| 使い方など       |                             |          |                         |                              |                           |                         |                            |                 |                         | FU           |
| データポリシー     | 全て                          |          | \$ キーワ                  | ードを入力してください                  | 研究資金を選択                   |                         |                            | \$ 開始年度         | 終了年度                    |              |
| メタデーター覧     |                             |          |                         |                              |                           |                         |                            |                 |                         |              |
| 申請書提出一覧     |                             |          | L                       | 承認中 元 11F成日                  | € 2025/04/24              | ~ 2025/04/24            | <b>※</b>                   |                 |                         |              |
|             | 50 3件 《《 1 2 》 》 1 1~50/56件 |          |                         |                              |                           |                         |                            |                 |                         |              |
|             |                             | ☆        | <b>重複</b> メタデータID<br>▽△ |                              | <b>研究資金</b><br>▽ △        |                         | メタデータライフサイクル<br>▽ <u>△</u> |                 | <b>研究課題名(日</b> :<br>▽ △ | 本語)          |
|             | ۹ 🇨 🕻                       | ☆        | 28879                   | 外部資金によらない研究/ Res             | earch without external fu | nd                      | データ管理                      | ARCADE2の利用申請    | 青に関する研究                 |              |

#### メニューから「申請書提出一覧」を表示させると、一番上に提出した申請書が表示されます。

|             | 申請書提出一覧           |                        |                        |                 |                 |            |  |  |
|-------------|-------------------|------------------------|------------------------|-----------------|-----------------|------------|--|--|
| ×= <b>-</b> | 参照 検索<br>F2 ENTER | 前頁 次頁<br>Ctrl ← Ctrl → |                        |                 |                 | リロード<br>F5 |  |  |
| トップページ      |                   |                        |                        |                 |                 |            |  |  |
| 使い方など       | 全て                | ◆ 検索                   | 自分の申請提出 承              | 認申請             |                 |            |  |  |
| データポリシー     |                   | 2025/04/24 作中日         | 2025/04/24             |                 |                 |            |  |  |
| メタデーター覧     | #≈J□ 2025/04/24   | ~ 2025/04/24 ТFАСЦ     | 2025/04/24 ~ 2025/04/2 |                 |                 |            |  |  |
| 申請書提出一覧     | 50 3件 《 < 1       | 2 > >> 1 1~50/91件      |                        |                 |                 |            |  |  |
|             | メタデータライフサイクル      | 研究課題名(                 | 日本語)                   | 申請提出タイトル        | ステータス           |            |  |  |
|             | $\nabla \Delta$   | $\nabla \Delta$        |                        | $\nabla \Delta$ | $\nabla \Delta$ |            |  |  |
|             | 研究開始前             | ARCADE2の利用申請に関する研究     |                        | <u>DMP提出</u>    | APPROVE         | 研究推進       |  |  |
|             | データ管理             | ARCADE2の利用申請に関する研究     |                        | サーバ利用届          | APPROVE         | RDM部会      |  |  |